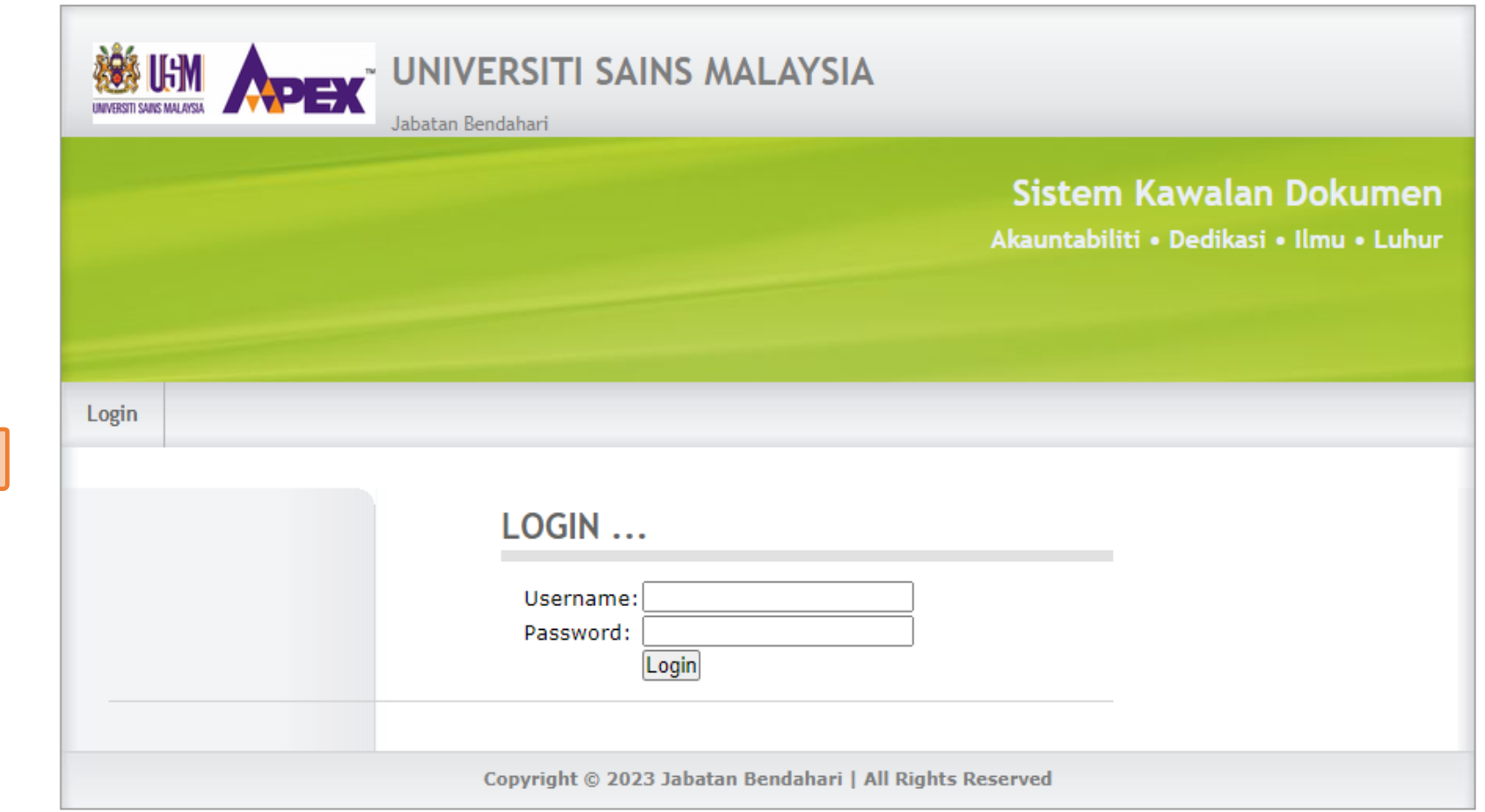

1)Sila log in ke Sistem Kawalan Dokumen menggunakan ID yang telah diberikan kepada PTJ masing-masing.

# SISTEM KAWALAN DOKUMEN

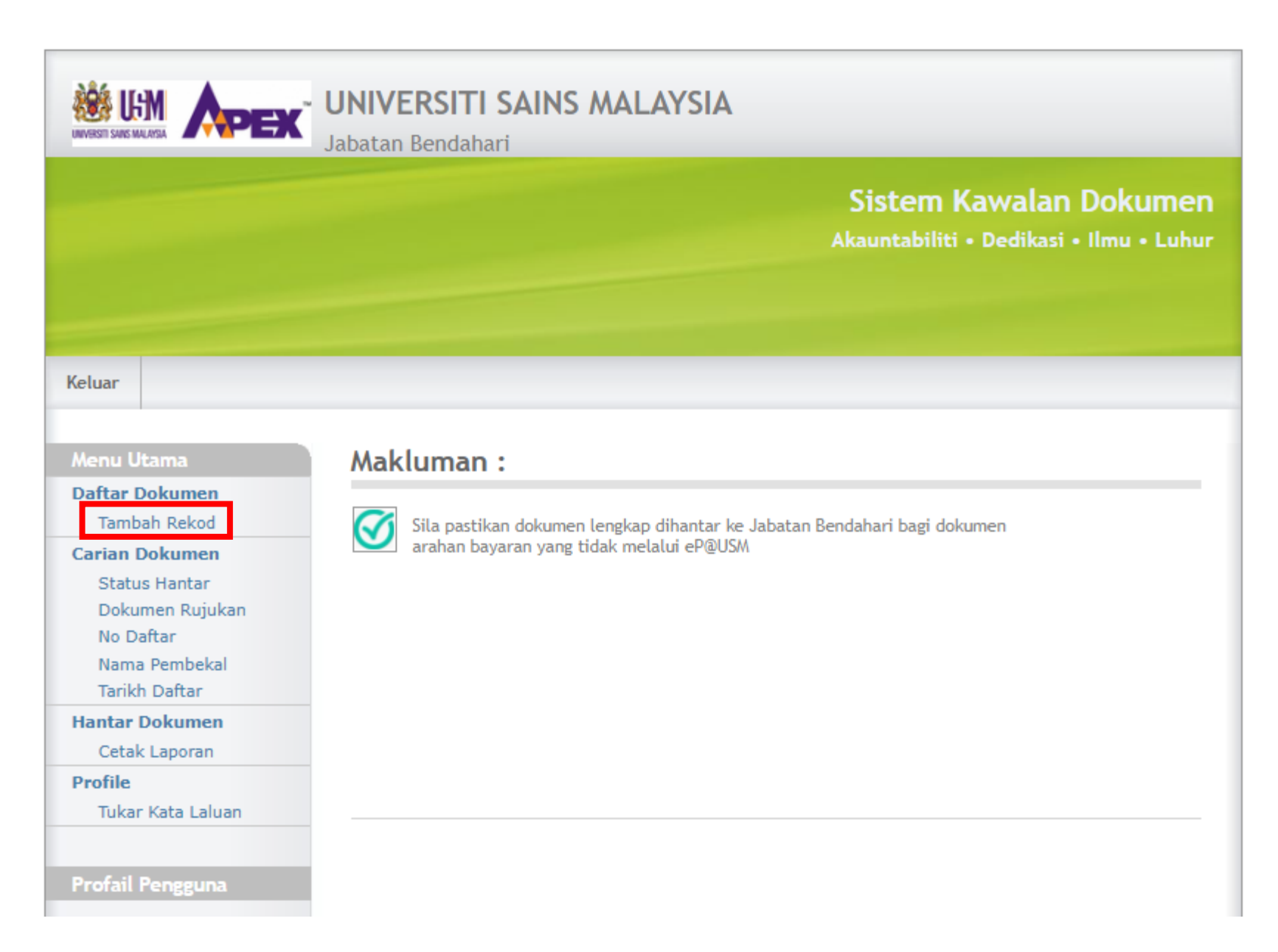

2) Sila pilih tambah rekod di menu daftar dokumen

| Menu Utama                                                    | TAMBAH REKOD                                          |  |  |  |  |  |
|---------------------------------------------------------------|-------------------------------------------------------|--|--|--|--|--|
| Daftar Dokumen<br>Tambah Rekod                                | Jenis Dokumen                                         |  |  |  |  |  |
| Carian Dokumen                                                | Nama Pembekal                                         |  |  |  |  |  |
| Status Hantar                                                 |                                                       |  |  |  |  |  |
| Dokumen Rujukan                                               | Dokumen Rujukan                                       |  |  |  |  |  |
| No Daftar                                                     | Cari PO                                               |  |  |  |  |  |
| Nama Pembekal                                                 | Tarikh Dokumen Rujukan Tarikh Dokumen diterima di PTJ |  |  |  |  |  |
| Tarikh Daftar                                                 |                                                       |  |  |  |  |  |
| Hantar Dokumen                                                |                                                       |  |  |  |  |  |
| Cetak Laporan                                                 | Amaun                                                 |  |  |  |  |  |
| Profile                                                       |                                                       |  |  |  |  |  |
| Tukar Kata Laluan                                             | Nama Penerima<br>AINUL MARDHIAH BINTI ABU BAKAR 💙     |  |  |  |  |  |
| Profail Pengguna                                              | Catatan                                               |  |  |  |  |  |
| Nama <sup>:</sup> 001skd001                                   | Simpan Baru                                           |  |  |  |  |  |
| PTJ : 001 BAHAGIAN<br>HAL EHWAL<br>AKADEMIK &<br>ANTARABANGSA | NO DAFTAR                                             |  |  |  |  |  |
| Kampus <sup>:</sup> USMKI                                     |                                                       |  |  |  |  |  |

3)Sila input pada ruangan yang berkenaan

- I. Jenis Dokumen
- II. Nama Pembekal
- III. Dokumen Rujukan
- IV. Tarikh Dokumen Rujukan
- V. Tarikh Dokumen diterima di

PTJ

VI. Amaun

**VII. Nama Penerima** 

**VIII.Catatan** 

#### 4) Sila klik simpan

\*sila klik baru selepas simpan untuk daftar dokumen seterusnya

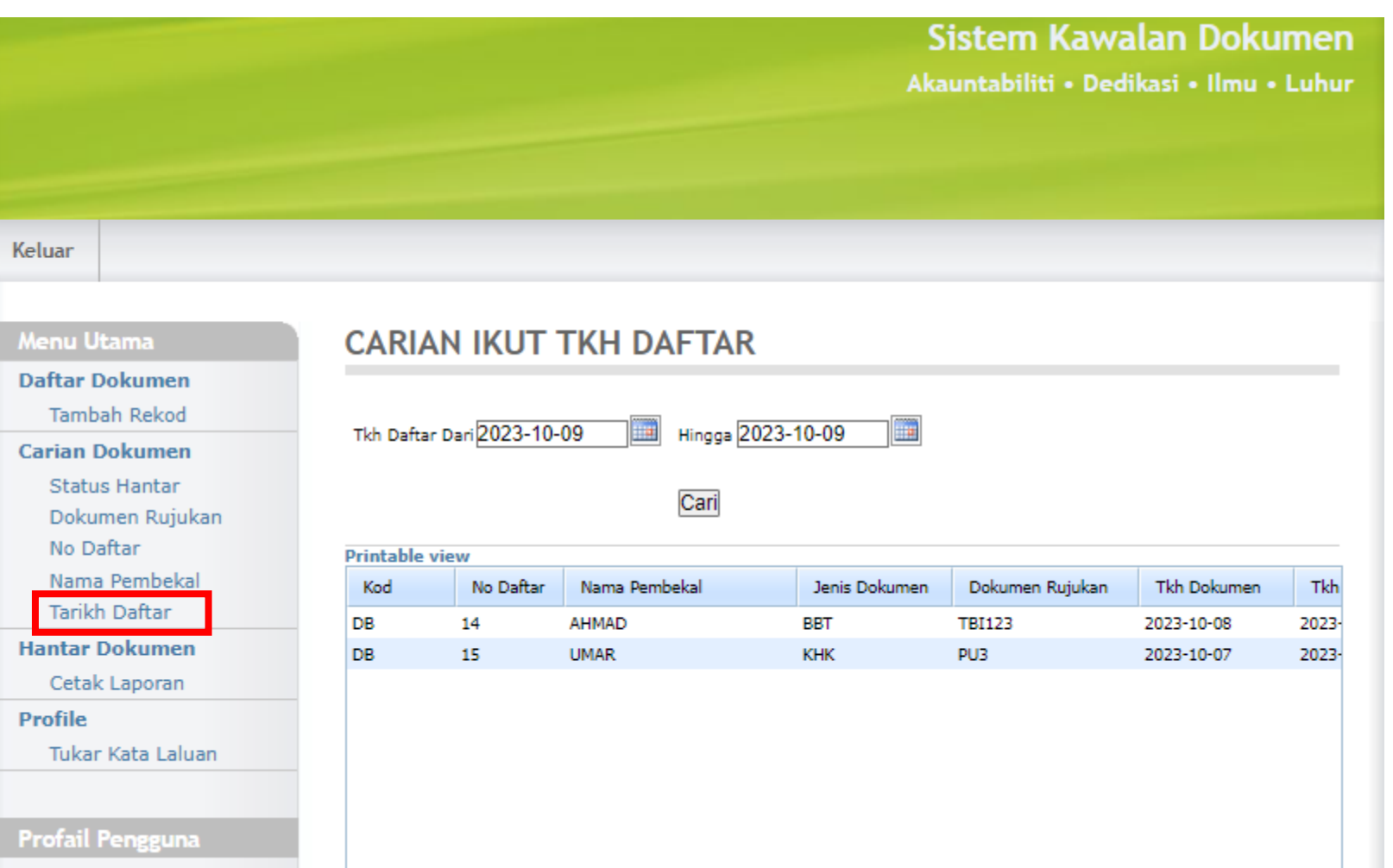

#### 5) Sila klik tarikh daftar

## 6) Sila masukkan tarikh daftar dokumen dan klik cari

| Tambah Rekod                                                                | The profession | D           | 00                 | 22 10 00      |                 |             |       |         |
|-----------------------------------------------------------------------------|----------------|-------------|--------------------|---------------|-----------------|-------------|-------|---------|
| Carian Dokumen                                                              | ikn Daftar     | Dan 2023-10 | -09   Hingga   20. | 23-10-09      |                 |             |       |         |
| Status Hantar                                                               | Status         | Belum H     | antar 🗙            |               |                 |             |       |         |
| Dokumen Rujukan                                                             |                |             | Cari               |               |                 |             |       |         |
| No Daftar                                                                   |                |             | Can                |               |                 |             |       |         |
| Nama Pembekal                                                               | Printable v    | view        |                    |               |                 |             |       |         |
| Tarikh Daftar                                                               | Kod            | No Daftar   | Nama Pembekal      | Jenis Dokumen | Dokumen Rujukan | Tkh Dokumen | Tkh   |         |
| Hantar Dokumen                                                              | DB             | 14          | AHMAD              | BBT           | TBI123          | 2023-10-08  | 2023- | 7) 511  |
| Cetak Laporan                                                               | DB             | 15          | UMAR               | КНК           | PU3             | 2023-10-07  | 2023- | ingin   |
| Profile<br>Tukar Kata Laluan                                                |                |             |                    |               |                 |             |       |         |
| Profail Pengguna                                                            |                |             |                    |               |                 |             |       |         |
| Nama : 001skd001<br>001 BAHAGIAN<br>HAL EHWAL<br>AKADEMIK &<br>ANTARABANGSA |                |             |                    |               |                 |             |       |         |
| Kampus <sup>:</sup> USMKI                                                   |                |             |                    |               |                 |             |       |         |
|                                                                             | •              |             |                    |               |                 |             |       | 8) Sil: |
|                                                                             | Update         | TKH HANTAR  | UPDATE REKOD       | Hapus         | REKOD           | Copy Grid   |       |         |

7) Sila pilih dokumen lengkap yang ingin dihantar.

### 8) Sila klik update tarikh hantar

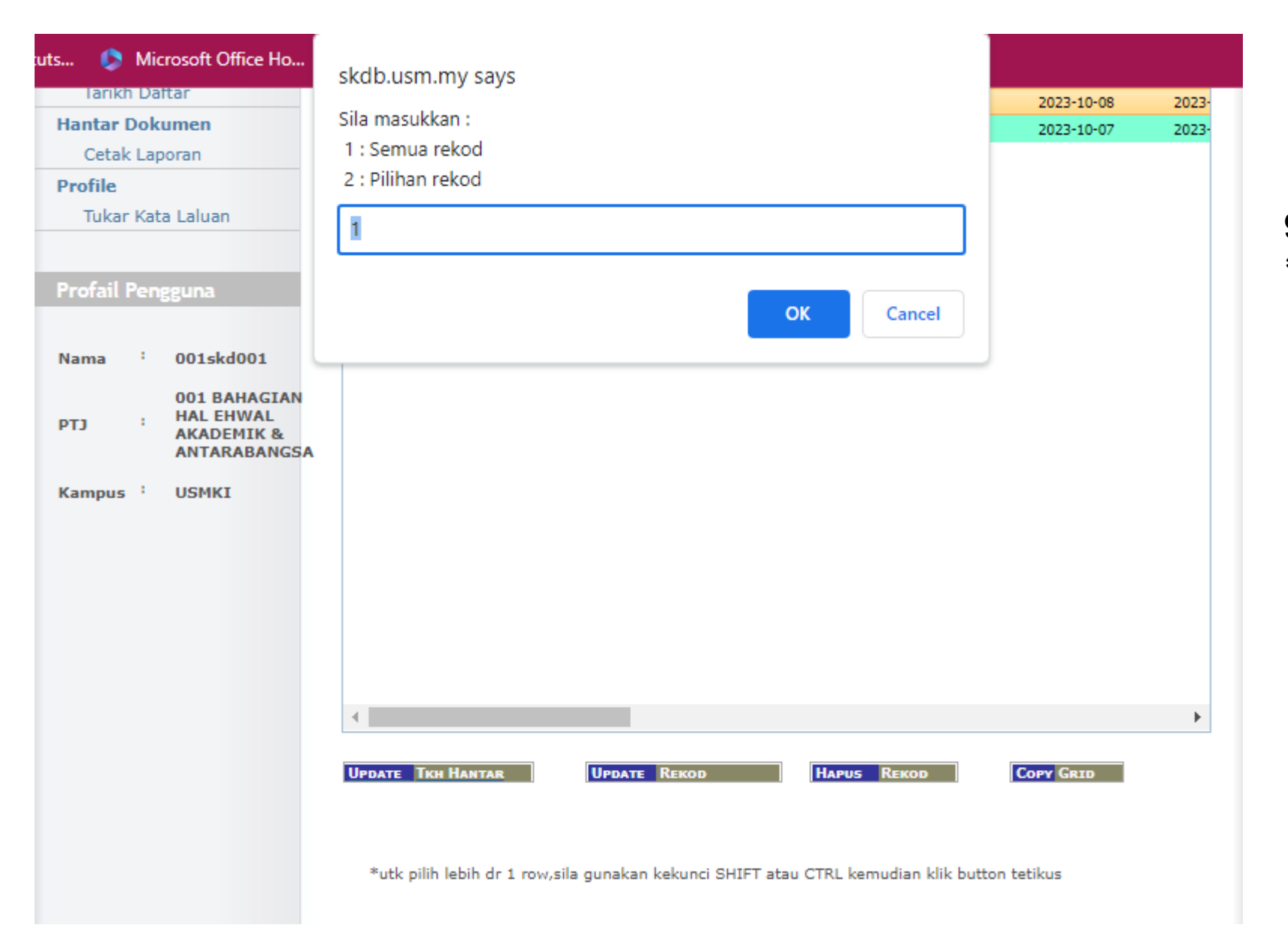

9) Sila pilih 1 atau 2 \*pilih 1 untuk semua rekod, pilih 2 untuk pilihan rekod

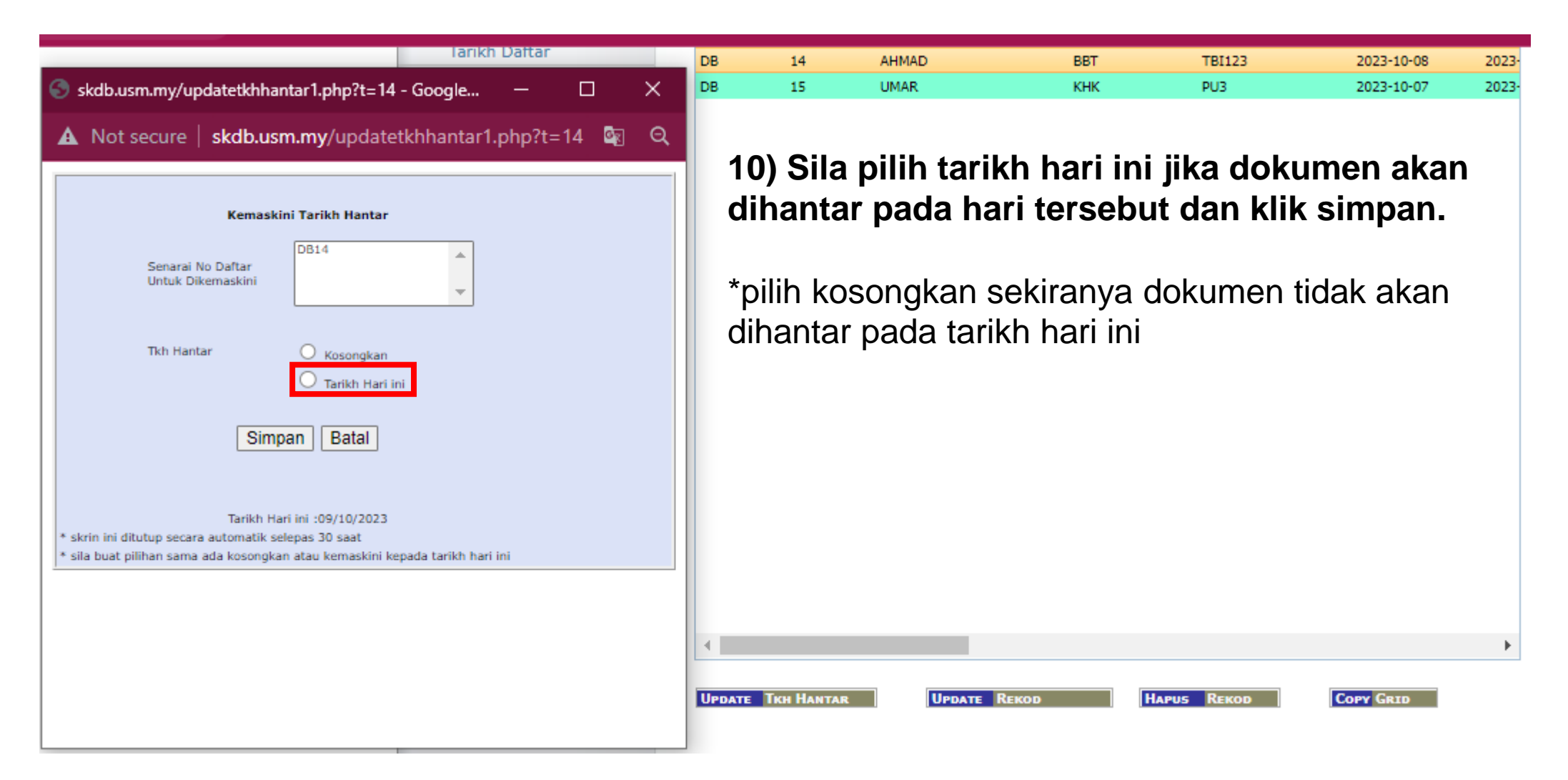

| Menu Utama                                              | LAPO      | RAN PEI                  | NGHANTARAN       | DOKUMEN       |                 |             |      |
|---------------------------------------------------------|-----------|--------------------------|------------------|---------------|-----------------|-------------|------|
| Daftar Dokumen<br>Tambah Rekod<br>Carian Dokumen        | Tkh Hanta | r Dari 2023-10           | 0-09 🔠 Hingga (2 | 023-10-09     |                 |             |      |
| Status Hantar<br>Dokumen Rujukan                        |           |                          | Cari             |               |                 |             |      |
| No Dattar<br>Nama Dombokal                              | Printable | view                     |                  |               |                 |             |      |
| Tarikh Daftar                                           | Kod       | No Daftar                | Nama Pembekal    | Jenis Dokumen | Dokumen Rujukan | Tkh Dokumen | Tkh  |
| Hantas Dekumen                                          | DB        | 14                       | AHMAD            | BBT           | TBI123          | 2023-10-08  | 2023 |
| Cetak Laporan<br>Profile<br>Tukar Kata Laluan           |           |                          |                  |               |                 |             |      |
| Profail Pengguna<br>Nama <sup>:</sup> 001skd001         |           |                          |                  |               |                 |             |      |
| 001 BAHAGIAN<br>HAL EHWAL<br>AKADEMIK &<br>ANTARABANGSA |           |                          |                  |               |                 |             |      |
| Kampus <sup>:</sup> USMKI                               |           |                          |                  |               |                 |             |      |
|                                                         | 4         |                          |                  |               |                 |             | ŀ    |
|                                                         | UPDATE    | TKH HANTAR<br>Penghantar |                  | Hapus         | <u> Кекор</u> ( | COPY GRID   |      |

11) Sila klik menu cetak laporan

### 12) Sila pilih tarikh daftar dokumen dan klik cari

13) Sila pilih dokumen yang ingin dihantar dan klik pada LAPORAN PENGHANTARAN untuk cetak.

|                                                                                                    |                                          |                        |                    |                    |                           |                                                                                                    |                                     | 14) Sila cetak 2 salinan laporan<br>penghantaran mengikut nama penerima.                      |
|----------------------------------------------------------------------------------------------------|------------------------------------------|------------------------|--------------------|--------------------|---------------------------|----------------------------------------------------------------------------------------------------|-------------------------------------|-----------------------------------------------------------------------------------------------|
| JABATAN BENDAHARI, UNIVERSITI SAINS MALAYSIA<br>SENARAI DAFTAR DOKUMEN BAGI PTJ : 001 BAHAGIAN HAL EHWAL AKADEMIK & ANTARABANGSA<br>Tkh Hantar dari 2023-10-09 hingga 2023-10-09 |                                          |                        |                    |                    |                           | 15) Sila cop nama staf yang mendaftarkan<br>dokumen pada kedua-dua salinan laporan<br>penghantaran. |                                     |                                                                                               |
| <u>BI No Daftar Nama</u>                                                                                                    | Pembekal                                 | <u>Dokumen Rujukan</u> | <u>Tkh Dokumen</u> | <u>Tikh Terima</u> | Amaun Catatan             | <u>Tkh Daflar</u>                                                                                   | Tkh Hantar Penerima                 |                                                                                               |
| 1 dB14 Ahmai                                                                                                    | D                                        | BBTTBI123              | 2023-10-08         | 2023-10-09         | 100.00 TBI SEPTEMBER 2023 | 2023-10-09                                                                                          | 2023-10-09 AINUL MARDHIAH BINTI ABL | 16) Hantar dokumen lengkap bersama<br>Iaporan penghantaran ke Kaunter Jabatan<br>Bendabari    |
| Jumlah Bil                                                                                                    | : 1                                      |                        |                    |                    |                           |                                                                                                    |                                     | Dendanan                                                                                      |
| Jumlah Amaun                                                                                                    | : 100.00                                 |                        |                    |                    |                           |                                                                                                    |                                     |                                                                                               |
| Pengguna<br>Tikh Cetak                                                                                                    | : 001skd001<br>: October 9, 2023, 3:58 p | m                      |                    |                    |                           |                                                                                                    |                                     | 17) Pastikan laporan penghantaran dokumen<br>dicop oleh Jabatan Bendahari                     |
|                                                                                                    |                                          |                        |                    |                    |                           |                                                                                                    |                                     | *Satu salinan diserahkan kepada Jabatan<br>Bendahari dan satu salinan dikembali kepada<br>PTJ |